## ИНСТРУКЦИЯ ПРЕПОДАВАТЕЛЯ ПО РАБОТЕ В ЭОС МГТУ «СТАНКИН»

Для размещения учебных материалов в соответствующих курсах в личном кабинете пользователю необходимо войти в систему, воспользовавшись своим логином и паролем (рисунок 1, рисунок 2).

| Southerness of an and the season ALEON BOO METH SETAL                                                            |         |                |             |    |    |    |   |
|----------------------------------------------------------------------------------------------------|---------|----------------|-------------|----|----|----|---|
| Shekiyomnak oopasoaa terahasi opesta of boy bilo wili yi orino                                                   |         |                |             |    |    |    |   |
| D servers                                                                                                    |         |                |             |    |    |    |   |
| оступные курсы                                                                                                   | Kan     | ндарі          |             |    |    |    | = |
| D Пертфолие                                                                                                    |         |                | Arryct 2015 |    |    |    |   |
| DescentTect                                                                                                    | (he     |                | 4           | *  |    | 66 |   |
| A Constant of the second second second second second second second second second second second second second se  | 1       |                |             | 82 |    |    | 1 |
| 7 Иностранный язык                                                                                               |         | **             | 12          |    |    | 12 |   |
| Version a danocodus vavas                                                                                        | 17      | 18             | 18          | 20 | 28 | 22 | 2 |
| and the second second second second second second second second second second second second second second second | 24      | 28             | 28          | 17 | 28 | 28 | × |
| 7 Психология и педагогика высшей<br>школы                                                                        | ,       |                |             |    |    |    |   |
| Percent may us anormalian                                                                                        | Han     | Photoschackers |             |    |    |    |   |
|                                                                                                    | II wave | 10             |             |    |    |    |   |
| Фарум аспирантов                                                                                                 | * Figh  | 24             |             |    |    |    |   |
| Вопросы и стакты                                                                                                 |         |                |             |    |    |    |   |
| 2 Учебный план                                                                                                   |         |                |             |    |    |    |   |
| <ul> <li>Автоматизированные системы<br/>технологической подготовки<br/>производства</li> </ul>                   |         |                |             |    |    |    |   |
| Э Государственная итоговая аттестация                                                                            |         |                |             |    |    |    |   |
| Э Компьютерное управление<br>мактионалися составление                                                            |         |                |             |    |    |    |   |

Рисунок 1. Вход в систему

| 🗲 🔶 🖸 eðustarkininu                                                         |                                                                           |          |         |    |         |   |    | ☆   |
|-----------------------------------------------------------------------------|---------------------------------------------------------------------------|----------|---------|----|---------|---|----|-----|
|                                                                             |                                                                           |          |         |    |         |   |    |     |
| Электронная образовательная сред                                            | вход на сайт 💌                                                            |          |         |    |         |   |    |     |
|                                                                             | Уже были на этом сайте?                                                   |          |         |    |         |   |    |     |
| Доступные курсы                                                             | (8 Bauere Spapage gottere Suts parpeure spress (onkies) 🗇                 | Fair     | en julo | 6  |         |   |    | = 0 |
| Ф Портфелию                                                                 | Rose esteven za                                                           | 140      |         |    | ejer II |   |    |     |
| D DesawarTect                                                               | Best                                                                      | -        |         | 4  |         |   | 64 |     |
| O Discontrational states                                                    | Dancesers zone                                                            | (4)      | 1       | 5  | 14      |   |    |     |
| О История и философия наука                                                 | Забыли зогин ини параль?<br>Линопорыя хурсы, всеконка, операль для госпей | а<br>(1) |         | 15 | -       | 3 |    | 10  |
| О Понкология и педагогина высшей<br>хаколы                                  | Salva recum                                                               |          | 1       |    |         |   | 1  | 5   |
| Ф Руссиий лиме ких иностримый                                               | Rec on Anna                                                               | Here     | arti je |    |         |   |    | = 0 |
| C deserve accurate to a                                                     |                                                                           | 8 APT    |         |    |         |   |    |     |
|                                                                             | Bolgoos in crimenta                                                       |          |         |    |         |   |    |     |
| O Shedware mman                                                             |                                                                           |          |         |    |         |   |    |     |
| D Автоматизированные системы<br>технологической подготовки<br>производства. |                                                                           |          |         |    |         |   |    |     |
| О Государственная итоговая аттестация                                       |                                                                           |          |         |    |         |   |    |     |
| С Контыктерное управления<br>махаторненами системами                        |                                                                           |          |         |    |         |   |    |     |

Рисунок 2. Ввод логина и пароля

При первом входе система может потребовать смены автоматически сгенерированного пароля. Пароль пользователя должен содержать строчную и прописную буквы, цифры и символы, не являющийся ни буквой, ни цифрой. Затем пароль можно будет поменять в разделе «Настройки» – «Настройки моего профиля» – «Изменить пароль» (рисунок 3).

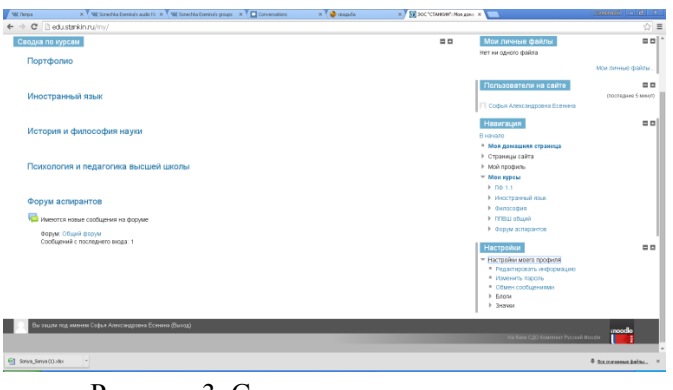

Рисунок 3. Смена пароля пользователя

## РЕДАКТИРОВАНИЕ СУЩЕСТВУЮЩЕГО КУРСА

При выборе конкретного курса будет открыта страница, отражающая структуру и материалы курса. Для редактирования структуры курса (то есть добавления/удаления разделов для хранения файлов) необходимо включить режим редактирования курса (Рисунок 4).

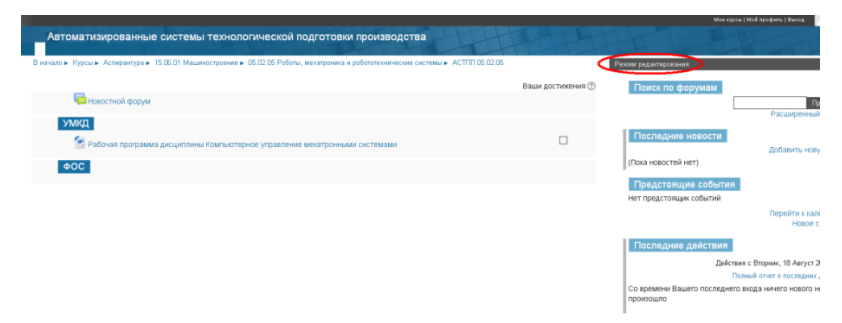

Рисунок 4. Включение режима редактирования курса.

Для добавления новых разделов в курс необходимо выбрать пункт меню «Управление курсом» – «Редактировать настройки» (рисунок 5).

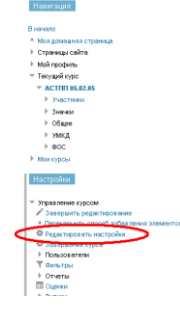

Рисунок 5. Редактирование настроек курса

На открывшейся странице необходимо развернуть подпункт меню «Формат курса», где есть возможность изменить количество разделов на требующееся (рисунок 6).

| Файлы описания курса 🕐        | Макотиалы и Гравнер товых файлок: 128Мбайт, накотиалы ее колтчество трице глетных файлок: 1 |
|-------------------------------|---------------------------------------------------------------------------------------------|
|                               |                                                                                             |
|                               | > 🔤 фали                                                                                    |
|                               |                                                                                             |
|                               |                                                                                             |
|                               |                                                                                             |
|                               | μη εναιβήσει φατινου εξεί αυχί τε το τοχα.                                                  |
|                               |                                                                                             |
| - ▼Формат курса<br>Формат (?) |                                                                                             |
|                               | r oogenaarte rememente -                                                                    |
| количество разделов           |                                                                                             |
| разделов                      | □ неразвернутом виде ▼                                                                      |
| (?)                           |                                                                                             |
| Представление курса 🕐         | Показывать все разделы на одной странице 🔻                                                  |

Внешний вид

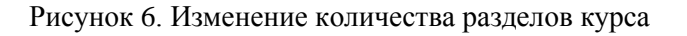

**Внимание!** При работе в некоторых браузерах при редактировании настроек курса может автоматически заполняться поле «Идентификационный номер курса». При сохранении настроек это поле необходимо очищать.

При нажатии на кнопку «Сохранить» (Рисунок 7) будет открыта страница с измененной структурой курса.

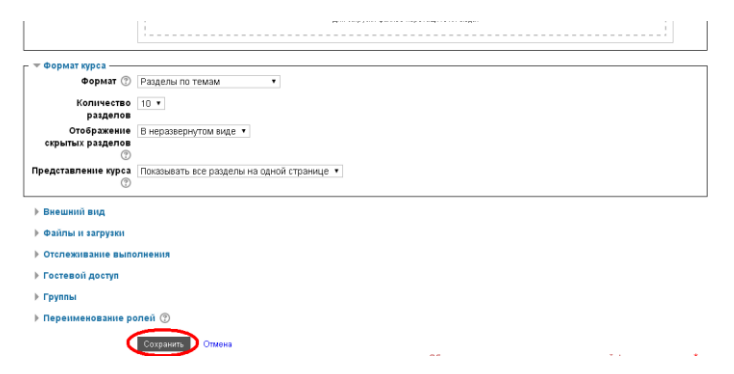

Рисунок 7. Сохранение изменений

Для изменения названия раздела необходимо нажать пиктограмму изменения настроек раздела (рисунок 8).

| Tem 1<br>©       | Добавить элемент или ресурс            |
|------------------|----------------------------------------|
| +<br>Tema 2<br>③ | ©<br>∳<br>Добавить элемент или ресурс  |
| +<br>Teme 3      | ⊘<br>∳<br>фДобаенть элемент или ресурс |
| +                | 0                                      |

Рисунок 8. Изменение настроек раздела

На открывшейся странице необходимо снять галку с пункта «Использовать название раздела по умолчанию», после чего поле для ввода названия раздела станет доступным для редактирования (рисунок 9).

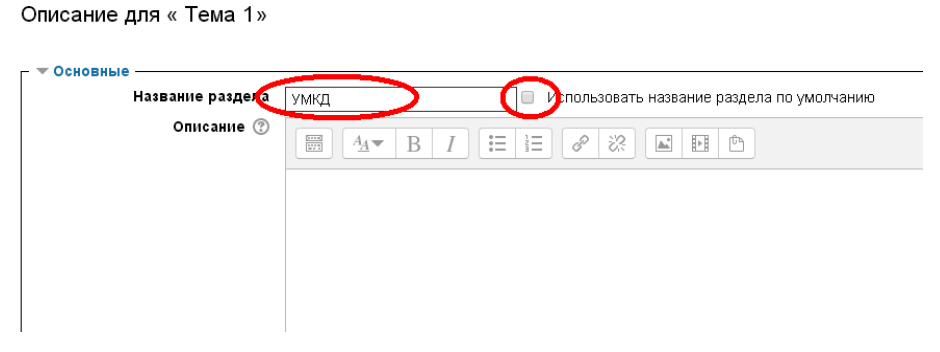

Рисунок 9. Изменение названия раздела курса

Для добавления файлов в раздел курса, необходимо в режиме редактирования курса перетащить файлы для загрузки в требуемый раздел (рисунок 10).

| дооавить новую те<br>(Пока новостей нет)                             |        | + Добавить элемент или ресурс |                                                            |        |
|----------------------------------------------------------------------|--------|-------------------------------|------------------------------------------------------------|--------|
| Предстоящие события<br>Нет предстоящих событий<br>Перейти к календар | ©<br>Ø |                               | УМКД 📄<br>Текстовый<br>документ<br>© Добавить сюда файл(ы) | ÷      |
| Новое событ                                                          |        | + Добавить элемент или ресурс |                                                            |        |
| Последние действия                                                   | ©<br>Ø |                               |                                                            | $\Phi$ |
| Действия с Вторник, 18 Август 2                                      |        |                               | Тема 2                                                     |        |
| Полный отчет о последних дейст                                       |        | + Добавить элемент или ресурс | ¢                                                          |        |

Рисунок 10. Помещение файлов в систему

В результате файлы будут добавлены в соответствующий раздел курса, при этом есть возможность удалить каждый добавленный файл при выборе пункта меню «Редактировать» – «Удалить» (рисунок 11).

| ÷ | улякд                                                                                                    | O Ø    |
|---|----------------------------------------------------------------------------------------------------|--------|
| ÷ |                                                                                                    | 0      |
|   | Таво 2         # Гороне Стић, Горон           Ø         # Гороне Стић, Горон           Ø         0, Дибироваћ,<br>Наконе на долж, ре | ø      |
| ÷ | Texes 3         0         4 (plaams sometri we project)                                                                              | ©<br>¢ |
| ÷ | Taus 4<br>0                                                                                                    | O Ø    |
|   | <ul> <li>Добазить элемент или ресурс</li> </ul>                                                                                      |        |

Рисунок 11. Удаление файлов из раздела

После внесения всех изменений необходимо нажать кнопку «Завершить редактирование» (рисунок 12).

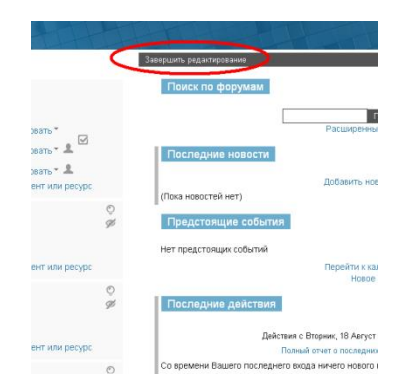

Рисунок 12. Выход из режима редактирования курса

4